# **BITTE LESEN SIE SORGFÄLTIG:**

Mit dieser CD-ROM können Sie die ASYMETRIX-Produkte anhand von Beispielen und selbstablaufenden Präsentationen erforschen. Sie können sogar Multimedia ToolBook für 15 Tage ab der ersten Benutzung testen (bis spätestens Ende September 1995).

Damit Sie diese Demo CD-ROM möglichst effektiv nutzen können, sollten Sie die folgenden Informationen aufmerksam zu lesen.

### Minimale Hardwarekonfiguration

Um einen korrekten Ablauf zu gewährleisten, ist folgende minimale Hardwareausstattung erforderlich: 486SX/25 Prozessor, 8 MB RAM, SVGA Bildschirm, Double-Speed CD-ROM Laufwerk und Soundkarte

## Installation der ASYMETRIX Demo-CD

Um diese CD-ROM lesen zu können, müssen die neuesten Versionen des MCI-Treibers für Video für Windows und Autodesk auf Ihrem PC installiert sein.

### Installation des Video-für-Windows-Treibers

Klicken Sie auf das Symbol "Video für Windows" in der Gruppe ASYMDEMO.

#### **O** Installation des Quick-Time-für-Windows-Treibers

Klicken Sie auf das Symbol "Quick Time für Windows" in der Gruppe ASYMDEMO.

#### Installation des Autodesk-Treibers

- Aktivieren Sie die "Systemsteuerung" und betätigen Sie das Symbol "Treiber"
- Wählen Sie <u>"Hinzufügen</u>", und dann die Option <u>"Nicht aufgeführter oder aktualisierter</u> <u>Treiber</u>" und klicken Sie <u>"OK</u>".
- Geben Sie den kompletten Pfad ein: <CD-ROM Laufwerksbuchstabe>:\autodesk und bestätigen Sie mit "<u>OK</u>".
- Starten Sie Windows nach Installation dieser Treiber neu.

### Start der CD-Rom

Zum Start der Demo der ASYMETRIX Produkte, aktivieren Sie das Symbol "Asymetrix CD-ROM" in der Gruppe ASYMDEMO.

Bemerkung: Um die automatische Präsentation zu unterbrechen, die mit Asymetrix Compel gestartet

wird, drücken Sie einfach die Taste F3, ESC oder drücken beide Maustasten gleichzeitig. Sie rufen so um die Steuerpalette auf und wählen dann "<u>Exit</u>" (Abbrechen)